# Safetify

| Nom du Document      |            | FR20170614_Aidemodulerapport    |
|----------------------|------------|---------------------------------|
| Version Safetify     |            | V2.0.6                          |
| Destinataire         |            | SEPP / Utilisateur Final        |
| Finalité du document |            |                                 |
| Nom                  | Date       | Commentaire                     |
| Frédéric Willot      | 14-06-2017 | Draft                           |
| Philippe Brux        | 15-06-2017 | Corrections sur version de base |
| Séverine Carette     | 15-06-2017 | Vérif orthographe               |
|                      |            |                                 |
|                      |            |                                 |

Aide en ligne Module Rapports Rev 1 – 15 juin. 17– FW Version Safetify : V2.0.6

# **H** safetify

# 1. Législation apparentée

Code sur le bien-être au travail : <u>Titre 1er : Le service interne pour la prévention et la protection au travail (PDF, 261 KB)</u>, voir articles II.1-6, ANNEXE II.1-2 et ANNEXE II.1-3.

# 2. Présentation/introduction

Le module Rapports légaux permet au SIPP de générer le rapport annuel ainsi que les rapports mensuels/trimestriels. Ces rapports reprennent des statistiques relatives aux accidents de travail (taux de fréquence et taux de gravité) qui nécessitent l'encodage préalable du nombre d'heures prestées par les travailleurs. Cet encodage se fait dans le module « Heures prestées ».

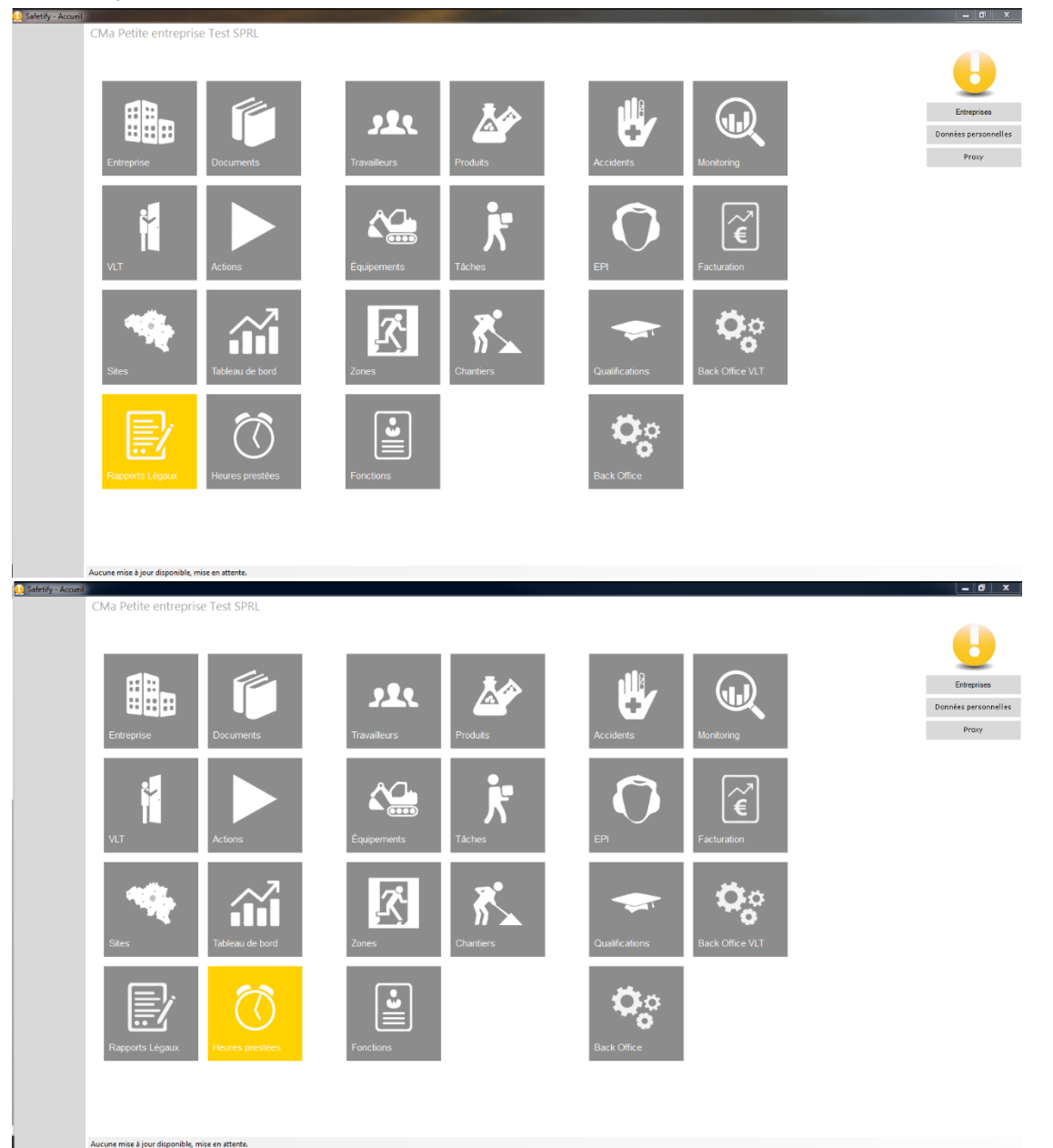

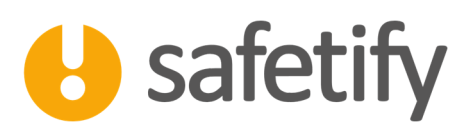

# 3. Module « Heures prestées »

Ce module vous permettra d'encoder le volume d'heures prestées par site, par mois et par année afin de calculer les statistiques d'accident.

🖳 Selecti

Dans un premier temps, il vous sera demandé de choisir l'année de référence :

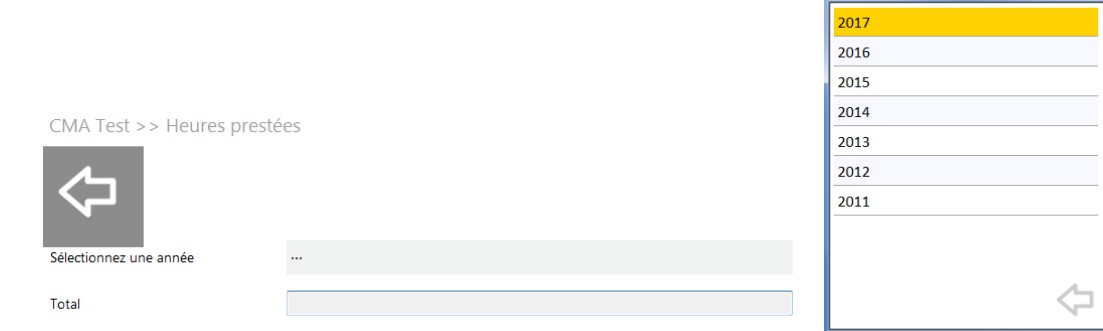

Si aucune donnée n'a encore été encodée pour cette année, Safetify vous proposera de créer le tableau manquant

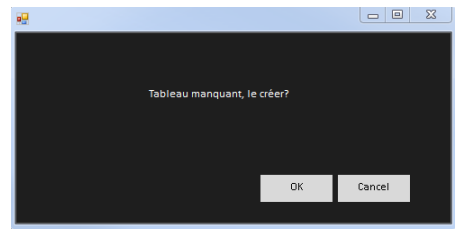

Apparaissent 2 sous-onglets :

- Sites : permet d'encoder les heures prestées par vos travailleurs
- Autres : permet d'encoder les heures prestées par les intérimaires, sous-traitants et étudiants.

#### 3.1. Sites

Pour compléter le tableau, vous devez disposer du nombre d'heures prestées pour chaque site. Cette information est disponible auprès de votre secrétariat social ou de votre service des ressources humaines. Vous pouvez compléter le tableau de 2 manières différentes :

- Manuellement dans Safetify
- Par import d'un fichier Excel reprenant les heures prestées par site et par mois.

Pour encoder manuellement, il suffit de compléter directement le nombre d'heures dans Safetify. Pour un import Excel, vous devez :

- Télécharger le template XLS qui reprend déjà la liste des sites, des mois et les heures déjà encodées dans le tableau.
- Compléter le fichier Excel
- Uploader le fichier XLS complété (l'upload nécessite de d'abord fermer Excel)

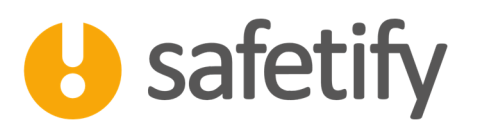

|                 | CMA Test >> Heures prest                    | ées            |                      |                 |           |                      |                   |                                 |              |                         |           |             |          |
|-----------------|---------------------------------------------|----------------|----------------------|-----------------|-----------|----------------------|-------------------|---------------------------------|--------------|-------------------------|-----------|-------------|----------|
| U               | $\Leftrightarrow$                           |                |                      |                 |           |                      | Télécha           | arger le                        | modèle       | – Uploa                 | der le fi | chier de    | données  |
| Entreprise      | Sélectionnez une année                      | 2016           |                      |                 | $\square$ | Janvier<br>Février   | 175               | 20 Juillet<br>81 Août           | :<br>        | 19551<br>18856          | Récar     | oitulatifu  | mensuel  |
| VLT             | Total                                       | 207903.00      |                      |                 |           | Mars                 | 175               | 77 Septe                        | mbre         | 16108                   | Reca      | Jitulatii I | nensuer  |
| Sites           |                                             | Téléchargez le | template XLS         | Uploader le XLS | rempli    | Avril<br>Mai<br>Juin | 164<br>181<br>191 | 35 Octol<br>30 Nove<br>86 Décer | mbre<br>mbre | 15239<br>16510<br>14396 |           |             |          |
| Rapports        |                                             |                |                      |                 |           |                      |                   |                                 |              |                         |           |             |          |
| Documents       | Sites Autres                                |                |                      |                 |           |                      |                   |                                 |              |                         |           |             |          |
|                 |                                             | Chercher un    | site Vider la recher | che             |           |                      |                   |                                 |              |                         |           |             |          |
| Actions         | Site .                                      | Janvier        | Février              | Mars            | Avril M   | lai                  | Juin              | Juillet                         | Août         | Septembre               | Octobre   | Novembre    | Décembre |
| Tableau de bord | Siège social                                | 3060           | 1530                 | 3060            | 3060      | 3060                 | 3060              | 3060                            | 3060         | 3060                    | 3060      | 3060        | 1530     |
| Heures prestées | Site d'entrepôts                            | 1248           | 1248                 | 1248            | 624       | 1248                 | 624               | 1248                            | 1248         | 1248                    | 1248      | 1248        | 1248     |
|                 | Site Garage Test check Risques              | 1632           | 1632                 | 1632            | 816       | 1632                 | 1632              | 1632                            | 1632         | 1632                    | 1632      | 1632        | 979      |
|                 | Garage                                      | 4080           | 4080                 | 4080            | 4080      | 4080                 | 4080              | 4080                            | 4080         | 2550                    | 2550      | 4080        | 4080     |
|                 | Test                                        | 2995           | 2995                 | 2995            | 2995      | 2995                 | 2995              | 2995                            | 1872         | 1872                    | 1872      | 1872        | 2246     |
|                 | Site complémentaire                         | 2030           | 2030                 | 2087            | 2239      | 2640                 | 4174              | 4061                            | 4343         | 3271                    | 2256      | 2143        | 1692     |
|                 | Nouveau site                                | 2475           | 2766                 | 2475            | 2621      | 2475                 | 2621              | 2475                            | 2621         | 2475                    | 2621      | 2475        | 2621     |
|                 |                                             |                |                      |                 |           |                      |                   |                                 |              |                         |           |             |          |
|                 |                                             |                |                      |                 |           |                      |                   |                                 |              |                         |           |             |          |
|                 |                                             |                |                      |                 |           |                      |                   | Table                           | au de do     | onnées n                | nodifiah  | les         |          |
|                 |                                             |                |                      |                 |           |                      |                   |                                 |              | +                       | loumus    |             |          |
|                 |                                             |                |                      |                 |           |                      |                   | manu                            | lellemer     | 10                      |           |             |          |
|                 |                                             |                |                      |                 |           |                      |                   |                                 |              |                         |           |             |          |
|                 |                                             |                |                      |                 |           |                      |                   |                                 |              |                         |           |             |          |
|                 | Aucune mise à jour disponible, mise en atte | ente.          |                      |                 |           |                      |                   |                                 |              |                         |           |             |          |

### 3.2. Autres

Les étudiants, intérimaires et travailleurs externes constituent des catégories spécifiques de travailleurs, repris dans le rapport annuel, qui pourront être encodés dans la rubrique « Autres ». L'encodage se fait sur base annuelle uniquement.

| Sites             | Autres             |  |       |        |
|-------------------|--------------------|--|-------|--------|
|                   |                    |  |       |        |
| Etudiants         |                    |  | 2,640 | heures |
| Intérimaires      |                    |  | 7,050 | heures |
| Travailleurs d'en | nployeurs externes |  | 3,440 | heures |

# 4. Module « Rapports légaux »

Ce module vous permet de générer le rapport annuel et le rapport mensuel/trimestriel. Ces documents sont générés au format Word et reprennent l'ensemble des données disponibles dans votre compte Safetify.

La page d'accueil vous présente la liste des rapports légaux présents dans la base de données, de les éditer, ou d'en créer de nouveaux.

Safetify génère ses rapports au format Word sur base des informations fournies dans le système et des canevas ou prescriptions proposés par le SPF Emploi. Vous pourrez donc ainsi les modifier et les adapter si vous le souhaitez, les imprimer, les sortir en PDF ou autre format géré par Word.

Comme pour les autres modules donc, le module Rapports légaux s'ouvre sur l'inventaire des rapports déjà produits.

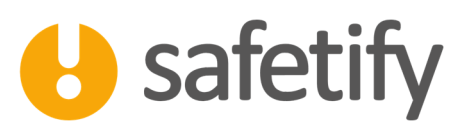

|                 | CMa Petite entreprise Test SPRL >               | > SIPP           |                         |                |             |         |             |   |   |
|-----------------|-------------------------------------------------|------------------|-------------------------|----------------|-------------|---------|-------------|---|---|
|                 | 2 / 2                                           |                  |                         |                |             |         | (           | 2 | × |
|                 |                                                 |                  |                         |                |             |         |             |   |   |
| Entreprise      | Туре                                            | Date de création | Titre                   | Date de départ | Date de fin | Editeur | Commentaire |   |   |
| VLT             | Rapport annuel                                  | 27/04/2017       | 2014 Rapport annuel     | 1/01/2014      | 31/12/2014  | eonix1  |             |   |   |
|                 | Rapport annuel                                  | 27/04/2017       | 2013 Rapport annuel     | 1/01/2013      | 31/12/2013  | eonix1  |             |   |   |
| Sites           | Rapport periodique                              | 15/05/2017       | 2017 Rapport periodique | 1/04/2017      | 30/04/2017  | eonix1  |             |   |   |
| Rapports Légaux | Rapport periodique                              | 13/06/2017       | 2016 Rapport periodique | 30/09/2016     | 2/12/2016   | eonix1  |             |   |   |
| Documents       |                                                 |                  |                         |                |             |         |             |   |   |
| Actions         |                                                 |                  |                         |                |             |         |             |   |   |
| Tablaau da bard |                                                 |                  |                         |                |             |         |             |   |   |
| Tableau de bord |                                                 |                  |                         |                |             |         |             |   |   |
| Heures prestées |                                                 |                  |                         |                |             |         |             |   |   |
|                 |                                                 |                  |                         |                |             |         |             |   |   |
|                 |                                                 |                  |                         |                |             |         |             |   |   |
|                 |                                                 |                  |                         |                |             |         |             |   |   |
|                 |                                                 |                  |                         |                |             |         |             |   |   |
|                 |                                                 |                  |                         |                |             |         |             |   |   |
|                 |                                                 |                  |                         |                |             |         |             |   |   |
|                 |                                                 |                  |                         |                |             |         |             |   |   |
|                 |                                                 |                  |                         |                |             |         |             |   |   |
|                 | +                                               |                  |                         |                |             |         |             |   |   |
|                 | -                                               |                  |                         |                |             |         |             |   |   |
|                 | Aucune mise à jour disponible, mise en attente. |                  |                         |                |             |         |             |   |   |

La création d'un nouveau rapport se fait en cliquant sur le 🕂 Il vous sera alors demandé de choisir entre le rapport annuel (modèle A) ou le rapport périodique.

| 🖳 Select           |   |
|--------------------|---|
| Rapport annuel     |   |
| Rapport periodique |   |
|                    |   |
|                    |   |
|                    |   |
|                    |   |
|                    |   |
|                    |   |
|                    | ~ |
|                    | て |

#### 4.1. Rapport annuel

Après avoir choisi de créer un nouveau Rapport annuel, Safetify vous demandera l'année de référence à prendre en compte pour le rapport.

| Select |                 |
|--------|-----------------|
| 2017   |                 |
| 2016   |                 |
| 2015   |                 |
| 2014   |                 |
| 2013   |                 |
| 2012   |                 |
| 2011   |                 |
|        |                 |
|        |                 |
|        | $\triangleleft$ |

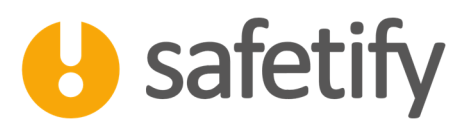

\_ 0 \_X

Au travers des différents onglets, Safetify suit exactement le modèle actuel proposé par le SPF Emploi. Vous pourrez également trouver la <u>note explicative</u> sur le site du SPF Emploi.

Les différents onglets reprennent les informations relatives aux différentes parties du rapport.

#### 4.1.1. Infos générales

Cet onglet reprend le type de rapport ainsi que la période couverte.

Un lien permet d'afficher directement la note explicative du SPF Emploi pour plus de détails.

| 🖯 Safetify - Title |                                                 |                               |         |           |          |           |  |
|--------------------|-------------------------------------------------|-------------------------------|---------|-----------|----------|-----------|--|
|                    | CMa Petite entreprise Test SP                   | RL >> SIPP >>                 |         |           |          |           |  |
|                    |                                                 |                               |         |           |          |           |  |
|                    |                                                 |                               |         |           |          |           |  |
|                    |                                                 |                               |         |           |          |           |  |
| Estavoira          |                                                 |                               |         |           |          |           |  |
| Entreprise         | Infos générales                                 | Accidents                     | Actions | Contrôles | Rapports | Documents |  |
| VLT                | Titre:                                          |                               |         |           |          |           |  |
|                    | Type:                                           | Rapport annuel                |         |           |          |           |  |
| Sites              | Année                                           | 2014                          |         |           |          |           |  |
| D                  |                                                 |                               |         |           |          |           |  |
| Rapports Legaux    | Date de début:                                  | mercredi 1 janvier            | 2014    |           |          |           |  |
| Documents          | Date de fin:                                    | mercredi 31 décembre          | 2014    |           |          |           |  |
|                    |                                                 |                               |         |           |          |           |  |
| Actions            | Clique                                          | ez ici pour la notice explica | tive    |           |          |           |  |
|                    |                                                 |                               |         |           |          |           |  |
| Tableau de bord    | Editeur                                         | eonix1                        |         |           |          |           |  |
| Heures prestées    | Date de création dans Safetify:                 | jeudi 27 avril                | 2017    |           |          |           |  |
|                    | Commentaires:                                   |                               |         |           |          |           |  |
|                    |                                                 |                               |         |           |          |           |  |
|                    |                                                 |                               |         |           |          |           |  |
|                    |                                                 |                               |         |           |          |           |  |
|                    |                                                 |                               |         |           |          |           |  |
|                    | Destinataires                                   |                               |         |           |          |           |  |
|                    |                                                 |                               |         |           |          |           |  |
|                    |                                                 |                               |         |           |          |           |  |
|                    |                                                 |                               |         |           |          |           |  |
|                    |                                                 |                               |         |           |          |           |  |
|                    |                                                 |                               |         |           |          |           |  |
|                    |                                                 |                               |         |           |          |           |  |
|                    |                                                 |                               |         |           |          |           |  |
|                    |                                                 |                               |         |           |          |           |  |
|                    | Aucune mise à jour disponible, mise en attente. |                               |         |           |          |           |  |

#### 4.1.2. Accidents

L'onglet 'Accidents' comprends trois parties :

- Un récapitulatif des statistiques de prestations telles qu'encodées dans le module « heures prestées »
- Les statistiques générales d'accidents (Tf, Tg et Tgg) et leur calcul.
- Le tableau d'annexe "statistiques": Liste détaillée des accidents du travail par site

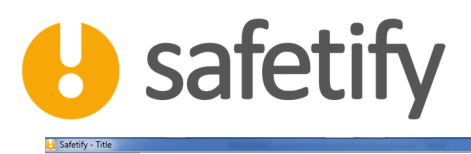

| 🔒 Safetify - Title                                                                                                    |                                                                                                    |                                                                                                    | and some states                                                                                                    |                                          |                                                               |                                                                                                    |           |  |                                              |
|----------------------------------------------------------------------------------------------------|----------------------------------------------------------------------------------------------------|----------------------------------------------------------------------------------------------------|----------------------------------------------------------------------------------------------------|------------------------------------------|---------------------------------------------------------------|----------------------------------------------------------------------------------------------------|-----------|--|----------------------------------------------|
|                                                                                                    | CMA Test >> Rapports L                                                                                                    | égaux >> 2016                                                                                                    | Rapport annue                                                                                                    | 2                                        |                                                               |                                                                                                    |           |  |                                              |
| U                                                                                                    | ()                                                                                                    |                                                                                                    |                                                                                                    |                                          |                                                               |                                                                                                    |           |  |                                              |
| Entreprise                                                                                                    | Infos générales                                                                                                    | Accidents                                                                                                    | Act                                                                                                    | tions                                    | Contrôles                                                     | Rapports D                                                                                                    | ocuments  |  |                                              |
| VLT                                                                                                    | Heures prestées                                                                                                    | Statisti                                                                                                    | ques générales                                                                                                    | Statistiques par s                       | ites                                                          |                                                                                                    |           |  |                                              |
| Sites                                                                                                    |                                                                                                    |                                                                                                    |                                                                                                    |                                          |                                                               |                                                                                                    |           |  |                                              |
| Rapports Légaux                                                                                                    | Nombre d'heures de travai                                                                                                    | l réellement prestée                                                                                                    | 5                                                                                                    | 205,789                                  | heures                                                        |                                                                                                    |           |  |                                              |
| Documents                                                                                                    | Etudiants                                                                                                    |                                                                                                    |                                                                                                    | 2,640                                    | heures                                                        |                                                                                                    |           |  |                                              |
| Actions                                                                                                    | Intérimaires<br>Travailleurs d'employeurs e                                                                                                    | externes                                                                                                    |                                                                                                    | 7,050                                    | neures                                                        |                                                                                                    |           |  |                                              |
| Tableau de bord                                                                                                    |                                                                                                    |                                                                                                    |                                                                                                    |                                          |                                                               |                                                                                                    |           |  |                                              |
| Heures prestées                                                                                                    |                                                                                                    |                                                                                                    |                                                                                                    |                                          |                                                               |                                                                                                    |           |  |                                              |
| ficares presees                                                                                                    |                                                                                                    |                                                                                                    |                                                                                                    |                                          |                                                               |                                                                                                    |           |  |                                              |
|                                                                                                    |                                                                                                    |                                                                                                    |                                                                                                    |                                          |                                                               |                                                                                                    |           |  |                                              |
|                                                                                                    |                                                                                                    |                                                                                                    |                                                                                                    |                                          |                                                               |                                                                                                    |           |  |                                              |
|                                                                                                    |                                                                                                    |                                                                                                    |                                                                                                    |                                          |                                                               |                                                                                                    |           |  |                                              |
|                                                                                                    |                                                                                                    |                                                                                                    |                                                                                                    |                                          |                                                               |                                                                                                    |           |  |                                              |
|                                                                                                    |                                                                                                    |                                                                                                    |                                                                                                    |                                          |                                                               |                                                                                                    |           |  |                                              |
|                                                                                                    |                                                                                                    |                                                                                                    |                                                                                                    |                                          |                                                               |                                                                                                    |           |  |                                              |
|                                                                                                    |                                                                                                    |                                                                                                    |                                                                                                    |                                          |                                                               |                                                                                                    |           |  |                                              |
|                                                                                                    |                                                                                                    |                                                                                                    |                                                                                                    |                                          |                                                               |                                                                                                    |           |  |                                              |
|                                                                                                    |                                                                                                    |                                                                                                    |                                                                                                    |                                          |                                                               |                                                                                                    |           |  |                                              |
|                                                                                                    |                                                                                                    |                                                                                                    |                                                                                                    |                                          |                                                               |                                                                                                    |           |  |                                              |
|                                                                                                    |                                                                                                    |                                                                                                    |                                                                                                    |                                          |                                                               |                                                                                                    |           |  |                                              |
|                                                                                                    | Aucune mise à jour disponible, mise en                                                                                                    | attente.                                                                                                    |                                                                                                    |                                          |                                                               |                                                                                                    |           |  |                                              |
| 🛃 Safetify - Title                                                                                                    | Aucune mise à jour disponible, mise en<br>CMA Test >> Rapports L                                                                                                    | ettente.<br>égaux >> 2016                                                                                                    | Rapport annue                                                                                                    | el                                       |                                                               | -                                                                                                    | _         |  |                                              |
| Safetify - Title                                                                                                    | Aucune mise à jour disponible, mise en CMA Test >> Rapports L                                                                                                    | ettente.<br>égaux >> 2016                                                                                                    | i Rapport annue                                                                                                    | el                                       |                                                               |                                                                                                    |           |  |                                              |
| Safetify - Title                                                                                                    | Aucune mise à jour disponible, mise en<br>CMA Test >> Rapports L<br>Comp Composition<br>Infos générales                                                                                                    | égaux >> 2016<br>Accidents                                                                                                    | 5 Rapport annue                                                                                                    | e!<br>.tions                             | Contrôles                                                     | Rapports                                                                                                    | Documents |  | <b>200 X</b>                                 |
| Safetiý - Trite                                                                                                    | Aucune mise à jour disponible, mise en<br>CMA Test >> Rapports L<br>CMA Test contracter<br>Infos générales                                                                                                    | attente.<br>égaux >> 2016<br>Accidents                                                                                                    | ,<br>Rapport annue<br>Ac                                                                                                    | el<br>tions                              | Contrôles                                                     | Rapports I                                                                                                    | Documents |  | ( <u>****</u> 0) ×                           |
| Safetiy - Title                                                                                                    | Aucune mise à jour disponible, mise en<br>CMA Test >> Rapports L<br>COMA Test >> Rapports L<br>Infos générales<br>Heures prestées                                                                                                    | stiente.<br>égaux >> 2016<br>Accidents<br>Statisti                                                                                                    | s Rapport annue<br>Ac                                                                                                    | el<br>tions<br>Statistiques par          | Contrôles                                                     | Rapports                                                                                                    | Documents |  | <b>101 X</b>                                 |
| L Safetify-Title                                                                                                    | Aucune mise à jour disponible, mise en<br>CMA Test >> Rapports L<br>CMA Test >> Rapports L<br>Infos générales<br>Heures prestées<br>Nombre d'heures de travail r<br>Renseignements relatifs aux                                                                                                | égaux >> 2016<br>Accidents<br>Statisti<br>éellement prestées<br>accidents sur le lieu                                                                                                    | 6 Rapport annue<br>Ac<br>ques générales<br>de travail                                                                                  | el<br>.tions<br>Statistiques par         | Contrôles<br>sites<br>205,789                                 | Rapports I                                                                                                    | Documents |  | <b>0 X</b>                                   |
| Safethy - Title  Sites  Documents                                                                                                    | Aucune mise à jour disponible, mise en<br>CMA Test >> Rapports L<br>Compare de la compare de la compare<br>Infos générales<br>Heures prestées<br>Nombre d'heures de travail e<br>Renseignements relatifs aux                                                                                   | égaux >> 2016<br>Accidents<br>Statst<br>éellement prestées<br>accidents sur le lieu n                                                                                                    | 5 Rapport annue<br>Ac<br>ques générales<br>de travail                                                                                  | el<br>tions<br>Statistiques par          | Contrôles<br>sites<br>205,789                                 | Rapports I                                                                                                    | Documents |  | <b>.</b>                                     |
| Safetny - Title                                                                                                    | Aucune mise à jour disponible, mise en<br>CMA Test >> Rapports L<br>CMA Test >> Rapports L<br>Infos générales<br>Heures prestées<br>Nombre d'heures de travail r<br>Renseignements relatifs aux d<br>Accidents mortels                                                                         | ettente.<br>égaux >> 2016<br>Accidents<br>Statist<br>éellement prestées<br>accidents sur le lieu (<br>Accidents avec<br>incapacité<br>permanente                                                                                                    | Rapport annue<br>Ac<br>ques générales<br>de travail<br>Accidents avec<br>incapacité<br>temporaire                                      | el<br>tions<br>Statistiques par          | Contrôles<br>sites<br>205,789<br>Formule                      | Rapports I                                                                                                    | Documents |  | <b>*=*0</b> * <b>- *</b>                     |
| Safetity - Title                                                                                                    | Aucune mise à jour disponible, mise en<br>CMA Test >> Rapports L<br>COMA Test >> Rapports L<br>Infos générales<br>Heures prestées<br>Nombre d'heures de travail n<br>Renseignements relatifs aux<br>Accidents mortels                                                                          | égaux >> 2016<br>Accidents<br>Statisti<br>éellement prestées<br>accidents sur le lieu o<br>Accidents avec<br>incapacité<br>permanente                                                                                                    | s Rapport annue<br>Ac<br>ques générales<br>de travail<br>Accidents avec<br>incapacité<br>temporaire                                    | el<br>tions<br>Statistiques par          | Contrôles<br>sites<br>205,789<br>Formule                      | Rapports I                                                                                                    | Documents |  | <b>•••••••••••••••••••••••••••••••••••••</b> |
| Safethy-Title  Sites  Actions  Tableau de bord                                                                                                    | Aucune mise à jour disponible, mise en<br>CMA Test >> Rapports L<br>Infos générales<br>Heures prestées<br>Nombre d'heures de travail n<br>Renseignements relatifs aux a                                                                                                    | égaux >> 2016<br>Accidents<br>Statisti<br>éellement prestées<br>accidents sur le lieu e<br>Accidents avec<br>incapacité<br>permanente                                                                                                    | 6 Rapport annue<br>Ac<br>ques générales<br>de travail<br>Accidents avec<br>incapacité<br>temporaire                                    | el<br>tions<br>Statistiques par          | Contrôles<br>sites<br>205,789<br>Formule                      | Rapports I                                                                                                    | Documents |  | <b>•</b> •• <b>*</b>                         |
| Sites Coursents Actions Tableau de hord Heures prestées                                                                                                    | Aucune mise à jour disponible, mise en<br>CMA Test >> Rapports L<br>Infos générales<br>Heures prestées<br>Nombre d'heures de travail e<br>Renseignements relatifs aux u                                                                                                    | égaux >> 2016<br>Accidents<br>Statisti<br>éellement prestées<br>accidents sur le lieu n<br>Accidents sur le lieu n<br>Accidents sur le lieu n<br>Accidents avec<br>incapacité<br>permanente                                                                                                    | 5 Rapport annue<br>Ac<br>ques générales<br>de travail<br>Accidents avec<br>incapacité<br>temporaire                                    | el<br>tions<br>Statistiques par          | Contrôles<br>sites<br>205,789<br>Formule                      | Rapports I                                                                                                    | Documents |  |                                              |
| Sites Course Course Co | Aucune mise à jour disponible, mise en<br>CMA Test >> Rapports L<br>COMA Test >> Rapports L<br>Infos générales<br>Heures prestées<br>Nombre d'heures de travail r<br>Renseignements relatifs aux u<br>Accidents mortels<br>Nombre                                                              | égaux >> 2016<br>Accidents<br>Accidents<br>secidents sur le lieu<br>Accidents sur le lieu<br>Accidents sur le lieu<br>Accidents sur le lieu<br>permanente                                                                                                    | s Rapport annue<br>Ac<br>ques générales<br>de travail<br>Accidents avec<br>incapacité<br>temporaire<br>4                               | el<br>tions<br>Statistiques par          | Contrôles<br>sites<br>205,789<br>Formule                      | Rapports Tr = $\frac{B \times 1.000.000}{A}$ -                                                                                         | Documents |  | <b> ∞  0  ×</b>                              |
| Satesty - Title                                                                                                    | Aucune mise à jour disponible, mise en<br>CMA Test >> Rapports L<br>COMA Test >> Rapports L<br>Infos générales<br>Heures prestées<br>Nombre d'heures de travail en<br>Renseignements relatifs aux a<br>Accidents mortels                                                                       | égaux >> 2016<br>Accidents<br>Statisti<br>éellement prestées<br>accidents sur le lieu<br>Accidents avec<br>incapacité<br>permanente                                                                                                    | s Rapport annue<br>Ac<br>ques générales<br>de travail<br>Accidents avec<br>incapacité<br>temporaire                                    | el<br>tions<br>Statistiques par<br>Total | Contrôles<br>sites<br>205,789<br>Formule                      | Rapports Tr = $\frac{B \times 1.000.000}{A}$ =                                                                                         | Documents |  |                                              |
| Satetity - Title                                                                                                    | Aucune mise à jour disponible, mise en<br>CCMA Test >> Rapports L<br>COMA Test >> Rapports L<br>Infos générales<br>Heures prestées<br>Nombre d'heures de travail r<br>Renseignements relatifs aux s<br>Accidents mortels<br>Nombre<br>Nombre                                                   | Accidents                                                                                                    | Rapport annue<br>Ac<br>ques générales<br>de travail<br>Accidents avec<br>incapació<br>temporaire                                       | el<br>tions<br>Statistiques par<br>Total | Contrôles<br>sites<br>205,789<br>Formule                      | Rapports Tr = $\frac{B \times 1.000.000}{A}$ =                                                                                         | 0ccuments |  | <b>0</b>                                     |
| Safetiý - Tite     Safetiý - Tite     Entreprise     VLT     Sites     Rapports Légaux     Documents     Actions     Tableau de bord     Heures prestées                                                                                                    | Aucune mise à jour disponible, mise en<br>CCMA Test >> Rapports L<br>Infos générales<br>Heures prestées<br>Nombre d'heures de travail re<br>Renseignements relatifs aux d<br>Accidents mortels<br>Nombre<br>Nombre                                                                             | Accidents Accidents Statisti deellement prestées accidents sur le lieu o Accidents sur le lieu o Accidents avec incapacité permanente                                                                                                    | Accidents avec<br>incapacité<br>temporaire                                                                                             | el<br>tions<br>Statistiques par<br>Total | Contrôles<br>sites<br>205,789<br>Formule                      | Rapports<br>$T_{f} = \frac{B \times 1.000.000}{A} =$ $T_{g'} = \frac{C \times 1.000}{A} =$                                             | 0ocuments |  |                                              |
| Safetify-Title  Entreprise  VLT  Sites  Rapports Légaux  Documents  Actions  Tableau de hord Heures prestées                                                                                                    | Aucune mise à jour disponible, mise en<br>CMA Test >> Rapports L<br>Infos générales<br>Heures prestées<br>Nombre d'heures de travail r<br>Renseignements relatifs aux d<br>Accidents mortels<br>Nombre<br>Nombre                                                                               | égaux >> 2016<br>Accidents<br>Statisti<br>éellement prestées<br>accidents sur le lieu of<br>permanente                                                                                                    | 6 Rapport annue<br>Ac<br>ques générales<br>de travail<br>Accidents avec<br>incapacité<br>temporaire                                    | el<br>tions<br>Statistiques par<br>Total | Contrôles<br>sites<br>205,789<br>Formule<br>(B)               | Rapports<br>$T_{f} = \frac{B \times 1.000.000}{A} =$ $T_{g} = \frac{C \times 1.000}{A} =$                                              | 000uments |  |                                              |
| Stetify-Tite  Entreprise  VLT  Sites  Rapports Légaux  Actions  Tableau de bord Heures prestées                                                                                                    | Aucune mise à jour disponible, mise en<br>CMA Test >> Rapports L<br>Infos générales<br>Heures prestées<br>Nombre d'heures de travail r<br>Renseignements relatifs aux d<br>Accidents mortels<br>Nombre<br>Nombre<br>Nombre                                                                     | égaux >> 2016<br>Áccidents<br>Statisti<br>éellement prestées<br>accidents sur le lieu e<br>incapacité<br>permanente                                                                                                    | 6 Rapport annue<br>Ac<br>ques générales<br>de travail<br>Accidents avec<br>incapacité<br>temporaire                                    | el<br>tions<br>Statistiques par<br>Total | Contrôles<br>sites<br>205,789<br>Formule                      | Rapports<br>$T_{t} = \frac{B \times 1.000.000}{A} =$ $T_{g} = \frac{C \times 1.000}{A} =$                                              | 06.03     |  |                                              |
| Sites Comments Actions Tableau de hord Heures prestées                                                                                                    | Aucune mise à jour disponible, mise en<br>CMA Test >> Rapports L<br>Infos générales<br>Heures prestées<br>Nombre d'heures de travail n<br>Renseignements relatifs aux a<br>Accidents mortels<br>Nombre de journées<br>calendirér perdues<br>forfatiaires<br>d'infoaramée                       | Accidents Accidents Statist ellement prestes accidents sur le lieu o Accidents avec incapacité permanente                                                                                                    | 6 Rapport annue<br>Ac<br>ques générales<br>de travail<br>Accidents avec<br>temporaire<br>4<br>249                                      | el<br>tions<br>Statistiques par<br>Total | Contrôles<br>sites<br>205,789<br>Formule                      | Rapports<br>$T_{r} = \frac{B \times 1.000.000}{A} =$ $T_{gr} = \frac{C \times 1.000}{A} =$                                             | 68,03     |  |                                              |
| Sites Comments Actions Tableau de hord Heures prestées                                                                                                    | Aucune mise à jour disponible, mise en<br>CMA Test >> Rapports L<br>Infos générales<br>Heures prestées<br>Nombre d'heures de travail e<br>Renseignements relatifs aux u<br>Accidents mortels<br>Nombre de journées<br>calendrier perdues<br>calendrier perdues<br>forfaitaires<br>d'incapacité | Accidents Accidents Accide | 5 Rapport annue<br>6 Rapport annue<br>Ques générales<br>de travail<br>Accidents avec<br>incapacité<br>temporaire<br>4<br>249<br>16,875 | el<br>tions<br>Statistiques par          | Contrôles<br>sites<br>205,789<br>Formule<br>(B)<br>(C)<br>(D) | Rapports<br>$T_{f} = \frac{B \times 1.000.000}{A} =$ $T_{gg} = \frac{C \times 1.000}{A} =$ $T_{gg} = \frac{(C + D) \times 1.000}{A} =$ | 68.03     |  |                                              |

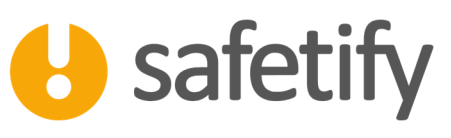

| 🖯 Safetify - Title |                    |                 |         |           |           |         |                  |           |   |     |          |   |        |                 |       |             |                       |                  |    |    |    |    |
|--------------------|--------------------|-----------------|---------|-----------|-----------|---------|------------------|-----------|---|-----|----------|---|--------|-----------------|-------|-------------|-----------------------|------------------|----|----|----|----|
|                    | CMA Test >         | > Rapports Lé   | égaux > | > 2016    | Rappoi    | rt annu | el               |           |   |     |          |   |        |                 |       |             |                       |                  |    |    |    |    |
| U                  | $\Diamond$         | $\bigcirc$      |         |           |           |         |                  |           |   |     |          |   |        |                 |       |             |                       |                  |    |    |    |    |
| Entreprise         | Infos g            | générales       | Aco     | idents    |           | A       | ctions           | Contrôles |   |     | Rapports |   | Docume | ents            |       |             |                       |                  |    |    |    |    |
| VLT                |                    | Heures prestées |         | Statistiq | ues génér | ales    | Statistiques par | sites     |   |     |          |   |        |                 |       |             |                       |                  |    |    |    |    |
| Sites              | Tableau de         | l'annexe        |         |           |           |         |                  |           |   |     |          |   |        |                 |       |             |                       |                  |    |    |    |    |
| Rapports Légaux    | Num.               | 1               | 2       | 3         | 4         | 5       | 6                |           | 7 | 8   | 9        |   | 10     | 11              | 12    | 13          | 14                    | 15               | 16 | 17 | 18 | 19 |
| Documents          | 1                  | 33,660          | 4       | 1         | 1         | 3       | 89,13            |           | 1 | 62  | 2        |   | 65     | 1,93            | 7,500 | 4,875       | 12,375                | 369,58           | 1  | 1  | 0  | 1  |
|                    | 2                  | 13,728          | 0       | 1         | 3         | 4       | 291,38           |           | 0 | 61  | 32       |   | 93     | 6,77            | 0     | 4,875       | 4,875                 | 361,89           | 2  | 1  | 0  | 0  |
| Actions            | 3                  | 18,115          | 0       | À         | 3         | 3       | 165,61           |           | 0 | 0   | 24       |   | 24     | 1,32            | 0     | 0           | 0                     | 1,32             | 2  | 0  | 0  | 0  |
| Tableau de bord    | 4                  | 45,900          | 0       | 2         | 1         | 3       | 65,36            |           | 0 | 126 | 10       |   | 136    | 2,96            | 0     | 7,125       | 7,125                 | 158,19           | 2  | 0  | 0  | 0  |
|                    | 5                  | 30,699          | 1       | 0         | 0         | i       | 32,57            |           | 0 | 0   | 0        |   | 0      | 0               | 7,500 | 0           | 7,500                 | 244,31           | 2  | 0  | 0  | 1  |
| Heures prestees    | 6                  | 32,966          | 0       | 0         | 0         | ~       | 0                |           | 0 | 0   | 0        |   | 0      | 0               | 0     | 0           | 0                     | 0                | 2  | 0  | 0  | 0  |
|                    | 7                  | 30,721          | 0       | 0         | 0         | 0       | 0                |           | 0 | 0   | 0        |   | 0      | 0               | 0     | 0           | 0                     | 0                | 2  | 0  | 0  | 0  |
|                    |                    |                 |         |           |           |         |                  |           |   |     |          | - | Les    | s entêt<br>au p | es d  | e co<br>age | olonne s'<br>de la so | affichen<br>uris | t  |    |    |    |
|                    | Appel du serveur d | le mise à jour  |         |           |           |         |                  |           |   |     |          |   |        |                 |       |             |                       |                  |    |    |    |    |

#### 4.1.3. Actions

Cette rubrique ne doit être complétée que par les employeurs appartenant aux groupes A et B au sens de l'article 3 de l'arrêté royal du 27 mars 1998 relatif au Service interne pour la prévention et la protection au travail, ou qui disposent d'au moins un Comité pour la prévention et la protection au travail ou d'une délégation syndicale.

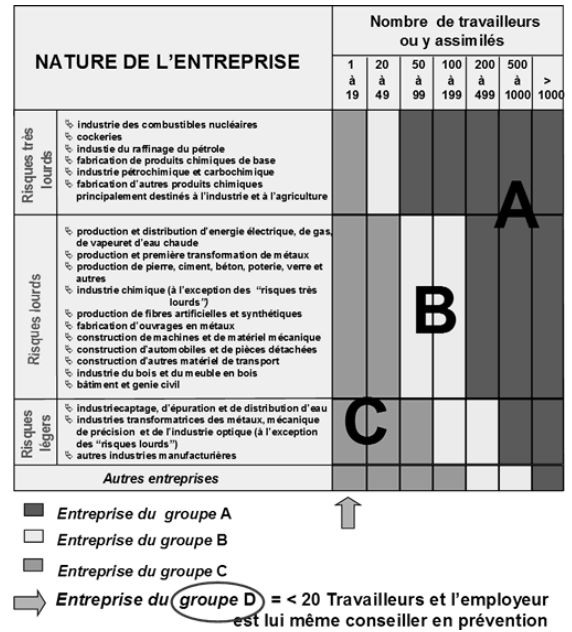

Cet onglet « Actions » vous permettra donc de sélectionner, d'un simple clic, les actions à faire figurer dans cette rubrique du rapport.

Safetify vous permet de choisir parmi les actions qui sont en cours ou qui ont été clôturées après le 1<sup>er</sup> janvier de l'année qui suit l'année du rapport.

Exemple : Si vous rédigez le rapport annuel 2016, Safetify vous propose de cocher :

- Les actions en cours
- Les actions clôturées à partir du 1<sup>er</sup> janvier 2017

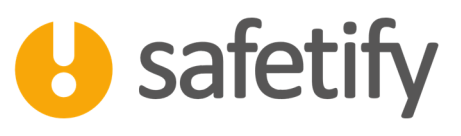

| 🖯 Safetify - Title |                                 |                             |                               |           |          |           |                         |        |
|--------------------|---------------------------------|-----------------------------|-------------------------------|-----------|----------|-----------|-------------------------|--------|
|                    | CMA Test >> Rappor              | ts Légaux >> 2016 Ra        | pport annuel                  |           |          |           |                         |        |
| U                  | < ⊂ ()                          |                             |                               |           |          |           |                         |        |
| Entreprise         | Infos générales                 | Accidents                   | Actions                       | Contrôles | Rapports | Documents |                         |        |
| VLT                | Actions en cours                |                             |                               |           |          |           |                         |        |
| Sites              | Site                            | Titre                       |                               |           |          |           | Responsable de l'action | Budget |
| Dennesta Lán       | Siège social                    | action_linked_to Boite de s | ecours [equipement] 6/06/2017 | 11:48:53  |          |           | Guido BACH              | 0      |
| Kapports Lega      | Siège social                    | Action 1715                 |                               |           |          |           | Sébastien ANSELME       | 0      |
| Documents          | Siège social                    | Action 1716                 |                               |           |          |           | Sébastien ANSELME       | 0      |
| Actions            | Siège social                    | Action 1717                 |                               |           |          |           | Sébastien ANSELME       | 0      |
| Tableau de bo      | Siège social                    | Révision conformité du site | •                             |           |          |           | Bertrand HUGO           | 0      |
| Tubleud de be      |                                 |                             |                               |           |          |           |                         |        |
| Heures presté      |                                 |                             |                               |           |          |           |                         |        |
|                    |                                 |                             |                               |           |          |           |                         |        |
|                    |                                 |                             |                               |           |          |           |                         |        |
|                    |                                 |                             |                               |           |          |           |                         |        |
|                    |                                 |                             |                               |           |          |           |                         |        |
|                    |                                 |                             |                               |           |          |           |                         |        |
|                    |                                 |                             |                               |           |          |           |                         |        |
|                    |                                 |                             |                               |           |          |           |                         |        |
|                    |                                 |                             |                               |           |          |           |                         |        |
|                    | Appel du serveur de mise à jour |                             |                               |           |          |           |                         |        |

Ces informations seront modifiables, le cas échéant, dans le document Word qui sera généré depuis l'onglet 'Rapports'.

#### 4.1.4. Contrôles

Le suivi des contrôles périodiques est un élément important de la gestion dynamique des risques au travail. Le rapport demande de dénombrer ces contrôles périodiques effectués par des organismes certifiés ou SECTs. Sur base des catégories (et sous-catégories) de contrôle, Safetify effectue ce décompte pour la période concernée sur les 4 catégories demandées (Appareils de levage, Installations électriques haute tension, Installations électriques basse tension, Appareils à vapeur).

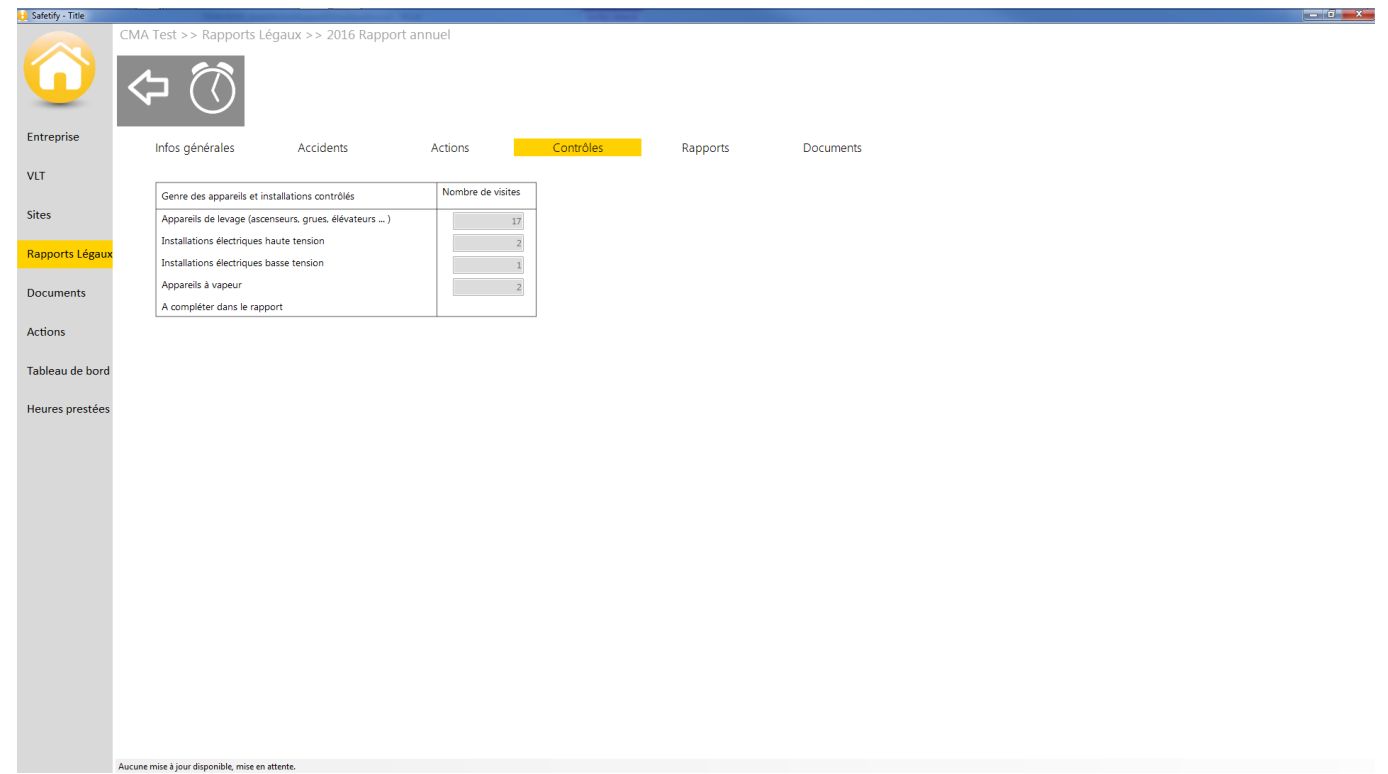

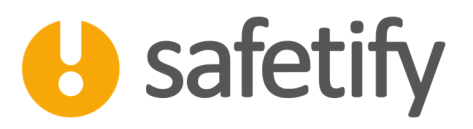

#### 4.1.5. Rapports

Une fois toutes les données encodées, vous pouvez cliquer sur 'Générer le rapport'. Celui-ci s'ouvre alors en Word : vous pourrez ainsi y compléter les champs manquants ou modifier les informations collectées.

Une fois finalisé, nous vous conseillons d'uploader le document dans l'onglet 'Documents' pour référence ultérieure.

|                 | CMa Petite entreprise Te                                      | st SPRL >> SIPP >> R                                             | apport annuel : décl                                          | aration annuelle v                     | s Accidents |           |  |  |
|-----------------|---------------------------------------------------------------|------------------------------------------------------------------|---------------------------------------------------------------|----------------------------------------|-------------|-----------|--|--|
| U               | < ⊂ ()                                                        |                                                                  |                                                               |                                        |             |           |  |  |
| Entreprise      | Infos générales                                               | Accidents                                                        | Actions                                                       | Contrôles                              | Rapports    | Documents |  |  |
| VLT             | Cliquez sur pour générer le<br>Lorsqu'il est finalisé, nous v | e rapport annuel. Vous pouve:<br>vous conseillons de le téléchar | z compléter le formulaire di<br>ger dans Safetify via l'ongle | ectement dans Word.<br>t « Documents » |             |           |  |  |
| Sites           |                                                               |                                                                  |                                                               |                                        |             |           |  |  |
| Rapports Légaux | Formulaire A                                                  | Ce formulaire A est<br>ayant un service inte                     | destiné à être utilisé par un<br>erne sans sections           | employeur                              |             |           |  |  |
| Documents       |                                                               |                                                                  |                                                               |                                        |             |           |  |  |
| Actions         |                                                               |                                                                  |                                                               |                                        |             |           |  |  |
| Tableau de bord |                                                               |                                                                  |                                                               |                                        |             |           |  |  |
| Heures prestées |                                                               |                                                                  |                                                               |                                        |             |           |  |  |
|                 |                                                               |                                                                  |                                                               |                                        |             |           |  |  |
|                 |                                                               |                                                                  |                                                               |                                        |             |           |  |  |
|                 |                                                               |                                                                  |                                                               |                                        |             |           |  |  |
|                 |                                                               |                                                                  |                                                               |                                        |             |           |  |  |
|                 |                                                               |                                                                  |                                                               |                                        |             |           |  |  |
|                 |                                                               |                                                                  |                                                               |                                        |             |           |  |  |
|                 |                                                               |                                                                  |                                                               |                                        |             |           |  |  |
|                 |                                                               |                                                                  |                                                               |                                        |             |           |  |  |
|                 |                                                               |                                                                  |                                                               |                                        |             |           |  |  |
|                 | Aucune mise à jour disponible, mise en                        | attente.                                                         |                                                               |                                        |             |           |  |  |

#### 4.1.6. Documents

L'onglet 'Documents' fonctionne comme sur les autres modules : il vous permet de joindre des documents directement liés au rapport : des annexes ou le rapport lui-même, une fois celui-ci finalisé.

| 😝 Safetify - Title | CARGONIC AND                           | and the second day of the second day of the second day of the second day of the second day of the second day of | - March    |           | territor descel     |            |       |       |  |  |  |  |  |  |  |  |  |  |  |  |
|--------------------|----------------------------------------|----------------------------------------------------------------------------------------------------|------------|-----------|---------------------|------------|-------|-------|--|--|--|--|--|--|--|--|--|--|--|--|
| 6                  | CMA Test >> Rapports Le                | égaux >> 2016 Rapp                                                                                              | ort annuel |           |                     |            |       |       |  |  |  |  |  |  |  |  |  |  |  |  |
| Entreprise         | Infos générales                        | Accidents                                                                                                    | Actions    | Contro    | ôles                | Rapports   | Docun | ments |  |  |  |  |  |  |  |  |  |  |  |  |
| VLT                | Nom                                    |                                                                                                    |            | Extension | Туре                | Date       |       |       |  |  |  |  |  |  |  |  |  |  |  |  |
| Sites              | CMA Test_2016-Rap                      | oport-annuel                                                                                                    |            | docx      | Documents<br>légaux | 14/06/2017 |       |       |  |  |  |  |  |  |  |  |  |  |  |  |
| Rapports Légaux    |                                        |                                                                                                    |            |           |                     |            |       |       |  |  |  |  |  |  |  |  |  |  |  |  |
| Documents          |                                        |                                                                                                    |            |           |                     |            |       |       |  |  |  |  |  |  |  |  |  |  |  |  |
| Actions            |                                        |                                                                                                    |            |           |                     |            |       |       |  |  |  |  |  |  |  |  |  |  |  |  |
| Tableau de bord    |                                        |                                                                                                    |            |           |                     |            |       |       |  |  |  |  |  |  |  |  |  |  |  |  |
| Heures prestées    |                                        |                                                                                                    |            |           |                     |            |       |       |  |  |  |  |  |  |  |  |  |  |  |  |
|                    |                                        |                                                                                                    |            |           |                     |            |       |       |  |  |  |  |  |  |  |  |  |  |  |  |
|                    |                                        |                                                                                                    |            |           |                     |            |       |       |  |  |  |  |  |  |  |  |  |  |  |  |
|                    |                                        |                                                                                                    |            |           |                     |            |       |       |  |  |  |  |  |  |  |  |  |  |  |  |
|                    |                                        |                                                                                                    |            |           |                     |            |       |       |  |  |  |  |  |  |  |  |  |  |  |  |
|                    |                                        |                                                                                                    |            |           |                     |            |       |       |  |  |  |  |  |  |  |  |  |  |  |  |
|                    |                                        |                                                                                                    |            |           |                     |            |       |       |  |  |  |  |  |  |  |  |  |  |  |  |
|                    |                                        |                                                                                                    |            |           |                     |            |       |       |  |  |  |  |  |  |  |  |  |  |  |  |
|                    |                                        |                                                                                                    |            |           |                     |            |       |       |  |  |  |  |  |  |  |  |  |  |  |  |
|                    |                                        |                                                                                                    |            |           |                     |            |       |       |  |  |  |  |  |  |  |  |  |  |  |  |
|                    |                                        |                                                                                                    |            |           |                     |            |       |       |  |  |  |  |  |  |  |  |  |  |  |  |
|                    |                                        |                                                                                                    |            |           |                     |            |       |       |  |  |  |  |  |  |  |  |  |  |  |  |
|                    | Aucune mise à jour disponible, mise en | attente.                                                                                                    |            |           |                     |            |       |       |  |  |  |  |  |  |  |  |  |  |  |  |

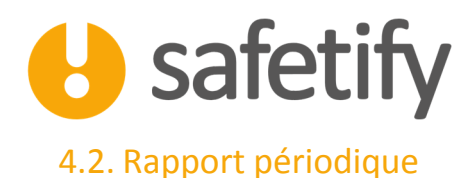

En plus du rapport annuel au SPF, le SIPP produira un rapport d'activités, mensuel ou trimestriel selon la catégorie d'entreprise (Catégorie D ou moins de 50 travailleurs en catégorie C : rapport trimestriel).

| 🖳 Select           |       |
|--------------------|-------|
| Rapport annuel     |       |
| Rapport periodique |       |
|                    |       |
|                    |       |
|                    |       |
|                    |       |
|                    |       |
|                    |       |
|                    | 4     |
|                    |       |
|                    | · · · |

Après avoir choisi le type de rapport (périodique), vous devrez préciser la période couverte par le rapport. Les dates de début et de fin de période de référence seront celles prises en compte par le système pour déterminer les nouveaux risques détectés, les non conformités relevées, les actions, les contrôles périodiques, VLT, qualifications et accidents survenus.

|   | •••  |      |        |        |        |              |        |        |             |      | . 0  | x |
|---|------|------|--------|--------|--------|--------------|--------|--------|-------------|------|------|---|
|   |      |      |        |        |        |              |        |        |             |      |      |   |
|   |      |      |        |        |        |              |        |        |             |      |      |   |
|   |      |      |        |        | Sel    | ect St       | art En | d date | 25          |      |      |   |
|   |      |      |        |        |        |              |        |        |             |      |      |   |
|   | From | merc | redi 1 | L4 j   | uin    | 20           | Тс     |        | mercredi 14 | juin | 20 👻 |   |
|   |      | 4    |        | ju     | in 20: | 17           |        | ×      | OK          | Car  | rel  |   |
|   |      | lun. | mar.   | mer.   | jeu.   | ven.         | sam.   | dim.   |             |      |      |   |
|   |      | 29   | 30     | 31     | 1      | 2            | 3      | 4      |             |      |      |   |
|   |      | 5    | 6      | 7      | 8      | 9            | 10     | 11     |             | _    | _    |   |
| 1 |      | 12   | 13     | 14     | 15     | 16           | 17     | 18     |             |      |      |   |
|   |      | 19   | 20     | 21     | 22     | 23           | 24     | 25     | 1           |      |      |   |
|   |      | 20   | 21     | 28     | 29     | 30           | 2<br>2 | 2      | 1           |      |      |   |
|   |      | 1    | -      | ] Aujo | urd'h  | ,<br>ui : 14 | /06/20 | )17    |             |      |      |   |

Notez que les statistiques restent celles de l'année en cours (leur calcul intégrant des coefficients pour une période annuelle, les comparer n'aurait que peu de sens)

Les différents onglets reprennent les informations relatives aux différents éléments rapportés.

#### 4.2.1. Infos générales

La fiche Infos générales reprend le titre du rapport ainsi que la période couverte. Un champ de commentaires vous permettra d'y ajouter vos remarques.

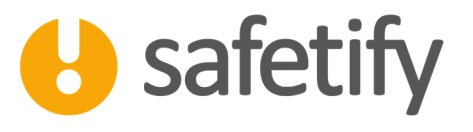

|                 | CMA Test >> SIPP >> 2016 Ra                     | apport periodiqu    | ie - IV         |           |         |           |     |           |          |       |
|-----------------|-------------------------------------------------|---------------------|-----------------|-----------|---------|-----------|-----|-----------|----------|-------|
| U               | < ⊂ >                                           |                     |                 |           |         |           |     |           |          |       |
| Entreprise      | Infos générales                                 | Risques             | Non conformités | Accidents | Actions | Contrôles | VLT | Formation | Rapports | Docum |
| VLT             | Titre:                                          | 2016 Rapport period | lique - IV      |           |         |           |     |           |          |       |
| Sites           | Type:                                           | Rapport periodique  |                 |           |         |           |     |           |          |       |
|                 | Année                                           | 2016                |                 |           |         |           |     |           |          |       |
| Rapports Légaux | Date de début:                                  | samedi 1 octob      | re 2016         | ·         |         |           |     |           |          |       |
| Documents       | Date de fin:                                    | samedi 31 décemb    | bre 2016        | ~         |         |           |     |           |          |       |
| Actions         |                                                 |                     |                 |           |         |           |     |           |          |       |
| Tableau de bord |                                                 |                     |                 |           |         |           |     |           |          |       |
|                 | Editeur                                         | eonix1              |                 |           |         |           |     |           |          |       |
| Heures prestées | Date de création dans Safetify:                 | lundi 12 juin       | 2017            | ~         |         |           |     |           |          |       |
|                 | Commentaires:                                   |                     |                 |           |         |           |     |           |          |       |
|                 |                                                 |                     |                 |           |         |           |     |           |          |       |
|                 |                                                 |                     |                 |           |         |           |     |           |          |       |
|                 |                                                 |                     |                 |           |         |           |     |           |          |       |
|                 | Destinataires                                   |                     |                 |           |         |           |     |           |          |       |
|                 |                                                 |                     |                 |           |         |           |     |           |          |       |
|                 |                                                 |                     |                 |           |         |           |     |           |          |       |
|                 |                                                 |                     |                 |           |         |           |     |           |          |       |
|                 |                                                 |                     |                 |           |         |           |     |           |          |       |
|                 |                                                 |                     |                 |           |         |           |     |           |          |       |
|                 |                                                 |                     |                 |           |         |           |     |           |          |       |
|                 |                                                 |                     |                 |           |         |           |     |           |          |       |
|                 | Aucune mise à jour disponible, mise en attente. |                     |                 |           |         |           |     |           |          |       |

#### 4.2.2. Risques :

L'onglet 'Risques' affiche l'inventaire de tous les risques qui auront été détectés ou modifiés dans Safetify durant la période de référence choisie.

| 🔒 Safetify - Title |                      |                                              |                 |                              |              | and the second second second second second second second second second second second second second second second |         |          |                                |                                   | - 0 ×             |
|--------------------|----------------------|----------------------------------------------|-----------------|------------------------------|--------------|----------------------------------------------------------------------------------------------------|---------|----------|--------------------------------|-----------------------------------|-------------------|
| $\mathbf{e}$       | CMA Test >>          | • SIPP >> 2017 Rapport periodiqu             | e 05.17-06.17   |                              |              |                                                                                                    |         |          |                                |                                   |                   |
| Entreprise         | Infos gé             | inérales Risques                             | Non conformités | Accidents                    | Actions      | Contrôles                                                                                                    |         | VLT      | Formation                      | Rapports                          | Docum             |
| VLT                | Site                 | Nom du composant                             |                 | Risques                      |              | Catégorie                                                                                                    | Initial | Residuel | Prévention                     |                                   | * TE              |
| Sites              | Siège social         | (Équipements) Chaudière                      |                 | Incendie                     |              | Accidents                                                                                                    | 60      | 24       | Controle périodique de l'      | installation - détection et ext   | nction automati   |
|                    | Siège social         | (Équipements) Chaudière                      |                 | Chimique : fuite de combi    | ustible      | Accidents                                                                                                    | 12      | 6        | Bac de rétention sous le       | prûleur avec absorbant - ba       | de rétention ci   |
| Rapports Légaux    | Siège social         | (Équipements) Chaudière                      |                 | Asphyxie Monoxyde de ca      | arbone       | Accidents                                                                                                    | 20      | 12       | Contrôle des installations     | vétustes - ramonage des ch        | eminées - détec   |
| Documents          | Siège social         | (Équipements) Chaudière                      |                 | Electrisation / électrocutio | n            | Accidents                                                                                                    | 24      | 16       | Réaliser la maintenance p      | ar personne compétente - tr       | availler hors ten |
|                    | Siège social         | (Équipements) Installation électrique BT     |                 | Electrisation/décharge éle   | ctrostatique | Accidents                                                                                                    | 45      | 27       | Formation du personnel         | compétences BA4/BA5 et pr         | océdure d'entre   |
| Actions            | Siège social         | (Équipements) Installation électrique BT     |                 | Blessures aux mains          |              | Accidents                                                                                                    | 30      | 12       | Port EPI lors de la réalisa    | tion de la maintenance - ma       | tériel de premier |
| Tableau de bord    | Siège social         | (Équipements) Installation électrique BT     |                 | Incendie                     |              | Accidents                                                                                                    | 100     | 75       | Vérification périodique de     | e l'installation électrique par u | in SECT . Interv  |
|                    | Siège social         | (Équipements) Installation électrique BT     |                 | Electrisation                |              | Accidents                                                                                                    | 60      | 30       | Tableau fermé à clé. Accè      | s réservé au personnel habili     | :é.               |
| Heures prestées    | Siège social         | (Équipements) Installation électrique BT     |                 | Surtension                   |              | Accidents                                                                                                    | 75      | 30       | Adaptation du circuit éle      | trique à la puissance des équ     | ipements alime    |
|                    | Siège social         | (Équipements) Installation électrique BT     |                 | Electrisation via câbles dé  | teriorés     | Accidents                                                                                                    | 72      | 24       | Vérification périodique de     | es câbles et allonges électriqu   | e Remplaceme      |
|                    | Siège social         | (Équipements) Installation électrique BT     |                 | Utilisation de multiprises   |              | Accidents                                                                                                    | 96      | 80       | Utilisation de multiprises     | limitée à des tâches ponctue      | lles et pour des  |
|                    | Siège social         | (Équipements) Installation électrique BT     |                 | Trébuchement                 |              | Accidents                                                                                                    | 30      | 20       | Veiller à limiter l'utilisatio | n de prolongateurs.Limiter le     | passage des câ    |
|                    | Siège social         | (Équipements) Installation électrique BT     |                 | Electrisation/décharge éle   | ctrostatique | Accidents                                                                                                    | 45      | 27       | Formation du personnel,        | compétences BA4/BA5 et pr         | océdure d'entre   |
|                    | Siège social         | (Équipements) Installation électrique BT     |                 | Blessures aux mains          |              | Accidents                                                                                                    | 30      | 12       | Port EPI lors de la réalisa    | tion de la maintenance - ma       | tériel de premier |
|                    | Siège social         | (Équipements) Installation électrique BT     |                 | Incendie                     |              | Accidents                                                                                                    | 100     | 75       | Vérification périodique de     | l'installation électrique par u   | in SECT . Interv  |
|                    | Siège social         | (Équipements) Installation électrique BT     |                 | Electrisation                |              | Accidents                                                                                                    | 60      | 30       | Tableau fermé à clé. Accè      | s réservé au personnel habili     | é.                |
|                    | Siège social         | (Équipements) Installation électrique BT     |                 | Surtension                   |              | Accidents                                                                                                    | 75      | 30       | Adaptation du circuit éle      | trique à la puissance des équ     | ipements alime    |
|                    | Siège social         | (Équipements) Installation électrique BT     |                 | Electrisation via câbles dé  | teriorés     | Accidents                                                                                                    | 72      | 24       | Vérification périodique de     | es câbles et allonges électriqu   | e Remplaceme      |
|                    | Siège social         | (Équipements) Installation électrique BT     |                 | Utilisation de multiprises   |              | Accidents                                                                                                    | 96      | 80       | Utilisation de multiprises     | limitée à des tâches ponctue      | lles et pour des  |
|                    | Siège social         | (Équipements) Installation électrique BT     |                 | Trébuchement                 |              | Accidents                                                                                                    | 30      | 20       | Veiller à limiter l'utilisatio | n de prolongateur - Limiter le    | passage des câ    |
|                    | Siège social         | (Équipements) Matériel de lutte contre l'inc | endie           | Mise en danger : matériel    | inadapté     | Accidents                                                                                                    | 40      | 32       | Réalisation d'une analyse      | de risque incendie - matérie      | adapté aux risq   |
|                    |                      |                                              |                 |                              |              |                                                                                                    |         |          |                                |                                   |                   |
| 1                  | Aucune mise à jour d | disponible, mise en attente.                 |                 |                              |              |                                                                                                    |         |          |                                |                                   |                   |

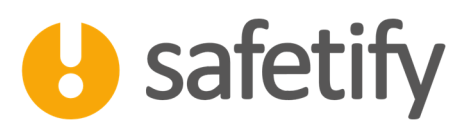

#### 4.2.3. Non Conformités :

A l'instar des risques, cet onglet présente les non-conformités relevées sur la période de référence choisie.

| 👌 Safetify - Title |                              |                     |                   |             |                                                                                             |                                    |                  |           |          | _ 0 ×  |  |  |  |  |  |
|--------------------|------------------------------|---------------------|-------------------|-------------|---------------------------------------------------------------------------------------------|------------------------------------|------------------|-----------|----------|--------|--|--|--|--|--|
| 6                  | CMA Test >> SIPP >> 20       | 17 Rapport period   | dique 05.17-06.17 |             |                                                                                             |                                    |                  |           |          |        |  |  |  |  |  |
| Entreprise         | Infos générales              | Risques             | Non conformités   | Accidents   | Actions                                                                                     | Contrôles                          | VLT              | Formation | Rapports | Docume |  |  |  |  |  |
| VLT                | Site Nom du con              | nposant             |                   | Check-lis   | st                                                                                          |                                    | remarqu          | ies       |          | ^<br>_ |  |  |  |  |  |
| Sites              | Site Garage T Produit très d | angereux (Produits) |                   | La fiche de | e sécurité du fournisseur est                                                               | lisponible                         |                  |           |          |        |  |  |  |  |  |
|                    | Site Garage T Produit très d | angereux (Produits) |                   | La fiche de | e sécurité date de moins de 3                                                               | ans                                |                  |           |          |        |  |  |  |  |  |
| Rapports Légaux    | Site Garage T Produit très d | angereux (Produits) |                   | Il n'est pa | s possible de remplacer ce pr                                                               | oduit par un autre moins danger    | eux              |           |          |        |  |  |  |  |  |
| Documents          | Site Garage T Produit très d | angereux (Produits) |                   | Les fûts, b | Les fûts, bidons, sacs, IBCs sont-ils correctement étiquetés                                |                                    |                  |           |          |        |  |  |  |  |  |
|                    | Site Garage T Produit très d | angereux (Produits) |                   | Les tanks,  | Les tanks, cuves, réservoirs et lignes de transfert des produits sont tous bien identifiés  |                                    |                  |           |          |        |  |  |  |  |  |
| Actions            | Site Garage T Produit très d | angereux (Produits) |                   | Au besoin   | , le produit est stocké sous n                                                              | tention                            |                  |           |          |        |  |  |  |  |  |
| Tableau de bord    | Site Garage T Produit très d | angereux (Produits) |                   | Le produit  | t inflammable est conditionne                                                               | dans un récipient pour inflamm     | able et stocké   |           |          |        |  |  |  |  |  |
|                    | Site Garage T Produit très d | angereux (Produits) |                   | l e scénari | o d'exposition est-il repris da                                                             | ns la fiche de sécurité du fournis | seur ?           |           |          |        |  |  |  |  |  |
| Heures prestées    | Site Garage T Produit très d | angereux (Produits) |                   | Des prote   | Des protections collectives limitent le risque d'inhalation (hotte, extraction, ventilation |                                    |                  |           |          |        |  |  |  |  |  |
|                    | Site Garage T Produit très d | angereux (Produits) |                   | Le risque   | Le risque de contact cutané est réduit au minimum                                           |                                    |                  |           |          |        |  |  |  |  |  |
|                    | Site Garage T Produit très d | angereux (Produits) |                   | Le risque   | de contact oculaire est réduit                                                              | au minimum                         |                  |           |          |        |  |  |  |  |  |
|                    | Site Garage T Produit très d | angereux (Produits) |                   | Le risque   | d'ingestion est réduit au min                                                               | mum                                |                  |           |          |        |  |  |  |  |  |
|                    | Site Garage T Produit très d | angereux (Produits) |                   | Les femm    | es enceintes ou allaitantes ne                                                              | sont pas en contact avec ce pro    | duit             |           |          |        |  |  |  |  |  |
|                    | Site Garage T Produit très d | angereux (Produits) |                   | Les équipe  | ements, conditionnement,ligr                                                                | es, brides, pompes, Utilisés por   | ur la manipulat  |           |          |        |  |  |  |  |  |
|                    | Site Garage T Produit très d | angereux (Produits) |                   | On dispos   | e d'outils pour transférer/ma                                                               | nipuler le produit (entonnoir, pip | ette, pince à fû |           |          |        |  |  |  |  |  |
|                    | Site Garage T Produit très d | angereux (Produits) |                   | La quantit  | é stockée est connue                                                                        |                                    |                  |           |          |        |  |  |  |  |  |
|                    | Site Garage T Produit très d | angereux (Produits) |                   | La quantit  | é de stockage est autorisée                                                                 |                                    |                  |           |          |        |  |  |  |  |  |
|                    | Site Garage T Produit très d | angereux (Produits) |                   | Les palett  | es, bidons, sont en bon éta                                                                 | t                                  |                  |           |          |        |  |  |  |  |  |
|                    | Site Garage T Produit très d | angereux (Produits) |                   | Le produit  | t est stocké de manière stabl                                                               |                                    |                  |           |          |        |  |  |  |  |  |
|                    | Site Garage T Produit très d | angereux (Produits) |                   | Il n'y a pa | s de source d'énergie à proxi                                                               | nité du produit                    |                  |           |          |        |  |  |  |  |  |
|                    | Site Garage T Produit très d | angereux (Produits) |                   | Le stockag  | ge des produits inflammables                                                                | est fait dans un local/endroit gri | llagé, cadenass  |           |          |        |  |  |  |  |  |
|                    |                              |                     |                   |             |                                                                                             |                                    |                  |           |          | *      |  |  |  |  |  |

Aucune mise à jour disponible, mise en attente.

#### 4.2.4. Accidents :

Cette rubrique reprend les statistiques annuelles d'accidents.

#### 4.2.5. Actions :

L'onglet 'Actions' va inventorier les actions en cours ou clôturées durant la période de référence choisie :

- 0 - X

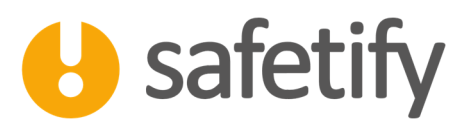

|                 | CMA Test >>            | SIPP >>       | 2017 Rapport periodio         | que 05.17-06.17              |           |         |           |     |           |                       |           |
|-----------------|------------------------|---------------|-------------------------------|------------------------------|-----------|---------|-----------|-----|-----------|-----------------------|-----------|
| U               | <⊅ (                   |               |                               |                              |           |         |           |     |           |                       |           |
| Entreprise      | Infos gén              | érales        | Risques                       | Non conformités              | Accidents | Actions | Contrôles | VLT | Formation | Rapports              | Docum     |
| VLT             | Actions c              | lôturées      | Actions en cours              |                              |           |         |           |     |           |                       |           |
| Sites           | Site                   | Titre         |                               |                              |           |         |           |     |           | Responsable de l'acti | on Budget |
| Rapports Légaux | Siège social           | action_l      | inked_to Boite de secours [eq | uipement] 6/06/2017 11:48:53 |           |         |           |     |           | Guido BACH            | 0         |
| Documents       | Siège social           | Action :      | .715                          |                              |           |         |           |     |           | Sébastien ANSELME     | 0         |
|                 | Siège social           | Action :      | .716                          |                              |           |         |           |     |           | Sébastien ANSELME     | 0         |
| Actions         | Siège social           | Action :      | .717                          |                              |           |         |           |     |           | Sébastien ANSELME     | 0         |
| Tableau de bord | Siège social           | Révision      | conformité du site            |                              |           |         |           |     |           | Bertrand HUGO         | 0         |
| Heures prestées |                        |               |                               |                              |           |         |           |     |           |                       |           |
|                 |                        |               |                               |                              |           |         |           |     |           |                       |           |
|                 |                        |               |                               |                              |           |         |           |     |           |                       |           |
|                 |                        |               |                               |                              |           |         |           |     |           |                       |           |
|                 |                        |               |                               |                              |           |         |           |     |           |                       |           |
|                 |                        |               |                               |                              |           |         |           |     |           |                       |           |
|                 |                        |               |                               |                              |           |         |           |     |           |                       |           |
|                 |                        |               |                               |                              |           |         |           |     |           |                       |           |
|                 |                        |               |                               |                              |           |         |           |     |           |                       |           |
|                 |                        |               |                               |                              |           |         |           |     |           |                       |           |
|                 |                        |               |                               |                              |           |         |           |     |           |                       |           |
|                 |                        |               |                               |                              |           |         |           |     |           |                       |           |
|                 | Aucune mise à jour dis | ponible, mise | en attente.                   |                              |           |         |           |     |           |                       |           |

#### 4.2.6. Contrôles :

Cet onglet reprend tous les contrôles périodiques enregistrés au cours de la période de référence choisie :

| 👌 Safetify - Title |                                     |                                      |                 |            | -        |         | And the second second sec |        |           |          | - 0 <b>- X</b>                        |
|--------------------|-------------------------------------|--------------------------------------|-----------------|------------|----------|---------|----------------------------------------------------------------------------------------------------|--------|-----------|----------|---------------------------------------|
| U                  | CMA Test >> SIPP >> :               | 2017 Rapport periodique              | 05.17-06.17     |            |          |         |                                                                                                    |        |           |          |                                       |
| Entreprise         | Infos générales                     | Risques                              | Non conformités | Accide     | nts      | Actions | Contrôles                                                                                                    | VLT    | Formation | Rapports | Docum                                 |
| VLT                | Site                                | Equipement                           | Contrôleur      | Date :     | Conforme |         |                                                                                                    | Commer | ntaire    |          | • • • • • • • • • • • • • • • • • • • |
| Sites              | (Site Gara Monte-                   | -charges(Site Garage Test check Rise | ques) S.E.C.T.  | 12/06/2017 | oui      |         |                                                                                                    |        |           |          | -                                     |
|                    | (Test)                              | Marbre (Siège social)                | S.E.C.I.        | 8/06/2017  | oui      |         |                                                                                                    |        |           |          |                                       |
| Rapports Legaux    | (Siege Soun                         | maibre (siege social)                | J.L.C.T.        | 0,00,2017  | 001      |         |                                                                                                    |        |           |          |                                       |
| Documents          |                                     |                                      |                 |            |          |         |                                                                                                    |        |           |          |                                       |
| Actions            |                                     |                                      |                 |            |          |         |                                                                                                    |        |           |          |                                       |
| Tableau de bord    |                                     |                                      |                 |            |          |         |                                                                                                    |        |           |          |                                       |
| Heures prestées    |                                     |                                      |                 |            |          |         |                                                                                                    |        |           |          |                                       |
|                    |                                     |                                      |                 |            |          |         |                                                                                                    |        |           |          |                                       |
|                    |                                     |                                      |                 |            |          |         |                                                                                                    |        |           |          |                                       |
|                    |                                     |                                      |                 |            |          |         |                                                                                                    |        |           |          |                                       |
|                    |                                     |                                      |                 |            |          |         |                                                                                                    |        |           |          |                                       |
|                    |                                     |                                      |                 |            |          |         |                                                                                                    |        |           |          |                                       |
|                    |                                     |                                      |                 |            |          |         |                                                                                                    |        |           |          |                                       |
|                    |                                     |                                      |                 |            |          |         |                                                                                                    |        |           |          |                                       |
|                    |                                     |                                      |                 |            |          |         |                                                                                                    |        |           |          |                                       |
|                    |                                     |                                      |                 |            |          |         |                                                                                                    |        |           |          |                                       |
|                    |                                     |                                      |                 |            |          |         |                                                                                                    |        |           |          |                                       |
|                    |                                     |                                      |                 |            |          |         |                                                                                                    |        |           |          |                                       |
|                    | Aucune mise à jour disponible, mise | en attente.                          |                 |            |          |         |                                                                                                    |        |           |          |                                       |

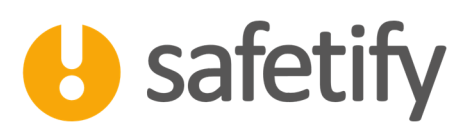

#### 4.2.7. VLT : Visite des Lieux de Travail

Toutes les VLT (Visites de Lieux de Travail) qui auront eu lieu durant la période de référence choisie seront

répertoriées ici :

| 👌 Safetify - Title |                                       |                     |                  | and the second second |         |           |     |           |          |       |
|--------------------|---------------------------------------|---------------------|------------------|-----------------------|---------|-----------|-----|-----------|----------|-------|
| U                  | CMA Test >> SIPP >> 2                 | 2017 Rapport period | ique 05.17-06.17 |                       |         |           |     |           |          |       |
| Entreprise         | Infos générales                       | Risques             | Non conformités  | Accidents             | Actions | Contrôles | VLT | Formation | Rapports | Docum |
| VLT                | Sites Date :                          | Commentaire         |                  |                       |         |           |     |           |          |       |
| Sites              |                                       |                     |                  |                       |         |           |     |           |          |       |
| Rapports Légaux    | ¢.                                    |                     |                  |                       |         |           |     |           |          |       |
| Documents          |                                       |                     |                  |                       |         |           |     |           |          |       |
| Actions            |                                       |                     |                  |                       |         |           |     |           |          |       |
| Tableau de bord    |                                       |                     |                  |                       |         |           |     |           |          |       |
| Heures prestées    |                                       |                     |                  |                       |         |           |     |           |          |       |
|                    |                                       |                     |                  |                       |         |           |     |           |          |       |
|                    |                                       |                     |                  |                       |         |           |     |           |          |       |
|                    |                                       |                     |                  |                       |         |           |     |           |          |       |
|                    |                                       |                     |                  |                       |         |           |     |           |          |       |
|                    |                                       |                     |                  |                       |         |           |     |           |          |       |
|                    |                                       |                     |                  |                       |         |           |     |           |          |       |
|                    |                                       |                     |                  |                       |         |           |     |           |          |       |
|                    |                                       |                     |                  |                       |         |           |     |           |          |       |
|                    | Aucune mise à jour disponible, mise e | en attente.         |                  |                       |         |           |     |           |          |       |

#### 4.2.8. Formations :

Les formations qui auront été dispensées durant la période de référence choisie seront comptabilisées ici.

| 😏 Safetify - Title |                                          |                   |                  |           |         |                          |                  |           |          |        |
|--------------------|------------------------------------------|-------------------|------------------|-----------|---------|--------------------------|------------------|-----------|----------|--------|
|                    | CMA Test >> SIPP >> 201                  | 17 Rapport period | ique 05.17-06.17 |           |         |                          |                  |           |          |        |
| U                  | (7) 🗘                                    |                   |                  |           |         |                          |                  |           |          |        |
| Entropeico         | Ŭ                                        |                   |                  |           |         |                          |                  |           |          |        |
| Entreprise         | Infos générales                          | Risques           | Non conformités  | Accidents | Actions | Contrôles                | VLT              | Formation | Rapports | Docume |
| VLT                | Qualification                            |                   |                  |           | N       | mbre de personnes formée | s sur la période |           |          |        |
| Sites              | Formation dispensée                      |                   |                  |           | 1       |                          |                  |           |          |        |
| Rapports Légau     | ×                                        |                   |                  |           |         |                          |                  |           |          |        |
| Documents          |                                          |                   |                  |           |         |                          |                  |           |          |        |
| Actions            |                                          |                   |                  |           |         |                          |                  |           |          |        |
| Tableau de bord    |                                          |                   |                  |           |         |                          |                  |           |          |        |
| Heures prestées    |                                          |                   |                  |           |         |                          |                  |           |          |        |
|                    |                                          |                   |                  |           |         |                          |                  |           |          |        |
|                    |                                          |                   |                  |           |         |                          |                  |           |          |        |
|                    |                                          |                   |                  |           |         |                          |                  |           |          |        |
|                    |                                          |                   |                  |           |         |                          |                  |           |          |        |
|                    |                                          |                   |                  |           |         |                          |                  |           |          |        |
|                    |                                          |                   |                  |           |         |                          |                  |           |          |        |
|                    |                                          |                   |                  |           |         |                          |                  |           |          |        |
|                    |                                          |                   |                  |           |         |                          |                  |           |          |        |
|                    |                                          |                   |                  |           |         |                          |                  |           |          |        |
|                    |                                          |                   |                  |           |         |                          |                  |           |          |        |
|                    |                                          |                   |                  |           |         |                          |                  |           |          |        |
|                    |                                          |                   |                  |           |         |                          |                  |           |          |        |
|                    | Aucune mise a jour disponible, mise en a | itterite.         |                  |           |         |                          |                  |           |          |        |

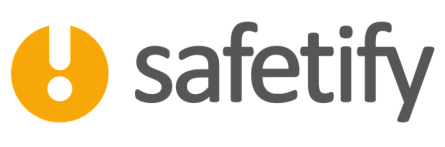

#### 4.2.1. Rapports :

Safetify - Ti

Une fois toutes les données encodées, vous pouvez cliquer sur 'Générer le rapport'. Celui-ci s'ouvre alors en Word : vous pourrez ainsi y compléter les champs manquants ou modifier les informations collectées.

Une fois finalisé, nous vous conseillons d'uploader le document dans l'onglet 'Documents' pour référence ultérieure.

|                 | CMA Test >> SIPP >> 2                              | 017 Rapport periodi                                           | que 05.17-06.17                  |                       |         |           |     |           |          |       |
|-----------------|----------------------------------------------------|---------------------------------------------------------------|----------------------------------|-----------------------|---------|-----------|-----|-----------|----------|-------|
| U               | (2) <                                              |                                                               |                                  |                       |         |           |     |           |          |       |
| Entreprise      | Infos générales                                    | Risques                                                       | Non conformités                  | Accidents             | Actions | Contrôles | VLT | Formation | Rapports | Docum |
| VLT             | Cliquez sur le bouton ci-<br>directement dans Word | dessous pour generer le rap<br>Lorsqu'il est finalise, pous v | port. Vous pouvez completer les  | champs manquants      |         |           |     |           |          |       |
| Sites           |                                                    |                                                               | and consentons at reproduct asin | in anglet bootsmentor |         |           |     |           |          |       |
| Rapports Légaux | Générer le rapport                                 |                                                               |                                  |                       |         |           |     |           |          |       |
| Documents       |                                                    |                                                               |                                  |                       |         |           |     |           |          |       |
| Actions         |                                                    |                                                               |                                  |                       |         |           |     |           |          |       |
| Tableau de bord |                                                    |                                                               |                                  |                       |         |           |     |           |          |       |
| Heures prestées |                                                    |                                                               |                                  |                       |         |           |     |           |          |       |
|                 |                                                    |                                                               |                                  |                       |         |           |     |           |          |       |
|                 |                                                    |                                                               |                                  |                       |         |           |     |           |          |       |
|                 |                                                    |                                                               |                                  |                       |         |           |     |           |          |       |
|                 |                                                    |                                                               |                                  |                       |         |           |     |           |          |       |
|                 |                                                    |                                                               |                                  |                       |         |           |     |           |          |       |
|                 |                                                    |                                                               |                                  |                       |         |           |     |           |          |       |
|                 |                                                    |                                                               |                                  |                       |         |           |     |           |          |       |
|                 |                                                    |                                                               |                                  |                       |         |           |     |           |          |       |
|                 | Aucune mise à jour disponible, mise e              | n attente.                                                    |                                  |                       |         |           |     |           |          |       |

#### 4.2.1. Documents :

L'onglet 'Documents' fonctionne comme sur les autres modules : il vous permet de joindre des documents directement liés au rapport : des annexes ou le rapport lui-même, une fois celui-ci finalisé.

- 0 ×

• •

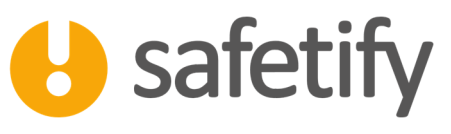

| 😏 Safetify - Title |             |                      |                                    |            |       |                        |            |     |   |           |          |
|--------------------|-------------|----------------------|------------------------------------|------------|-------|------------------------|------------|-----|---|-----------|----------|
| U                  |             | st >> SIPP >>        | > 2017 Rapport periodique (        | 5.17-06.17 |       |                        |            |     |   |           |          |
| Entreprise         |             | Risques              | Non conformités                    | Accidents  |       | Actions                | Contrôles  | VL' | г | Formation | Rapports |
| VLT                | - +-        | Nom                  |                                    |            | Exten | sion Type              | Date       |     |   |           |          |
| Sites              |             | Accès                |                                    |            | jpg   | Affichage<br>Documents | 17/11/2016 |     |   |           |          |
| Rapports Légaux    | Û           | CMA Test_201         | 7-Rapport-periodique 05.17 - 06.17 |            | docx  | légaux                 | 14/06/2017 |     |   |           |          |
| Documents          | +           |                      |                                    |            |       |                        |            |     |   |           |          |
| Actions            |             |                      |                                    |            |       |                        |            |     |   |           |          |
| Tableau de bord    |             |                      |                                    |            |       |                        |            |     |   |           |          |
| Heures prestées    |             |                      |                                    |            |       |                        |            |     |   |           |          |
|                    |             |                      |                                    |            |       |                        |            |     |   |           |          |
|                    |             |                      |                                    |            |       |                        |            |     |   |           |          |
|                    |             |                      |                                    |            |       |                        |            |     |   |           |          |
|                    |             |                      |                                    |            |       |                        |            |     |   |           |          |
|                    |             |                      |                                    |            |       |                        |            |     |   |           |          |
|                    |             |                      |                                    |            |       |                        |            |     |   |           |          |
|                    |             |                      |                                    |            |       |                        |            |     |   |           |          |
|                    |             |                      |                                    |            |       |                        |            |     |   |           |          |
|                    |             |                      |                                    |            |       |                        |            |     |   |           |          |
|                    | Aucune mise | à jour disponible, m | ise en attente.                    |            |       |                        |            |     |   |           |          |

# HAVE A SAFE DAY